## PLAYER \* MAP X-RAY

## Connect to a Player's LinkedIn<sup>,</sup> profile using PMX

| Add Person                                                                                                    | ×                                                                                                    | 1.                                                                                                    |
|----------------------------------------------------------------------------------------------------|----------------------------------------------------------------------------------------------------|----------------------------------------------------------------------------------------------------|
| Person:  in Organization O on Our Team                                                                                              | Player Plan:<br>Value: what value do they want professionally and personally via the project?                                        | LinkedIn <sup>®</sup> Profile URL                                                                                                    |
| Name: First: Last:<br>Search LinkedIn Contacts<br>(Name and Keywords entered are used for the search)<br>Keywords:<br>LinkedIn URL: | Benefit: how does benefit show "why work with you" and can you quantify it? Notes:                                                   | Click to search for LinkedIn <sup>®</sup> URL<br>by First & Last name (add company<br>as keyword), click "Contact info" for<br>their LinkedIn <sup>®</sup> profile URL, copy URL<br>(other option is to copy browser URL) |
| Title:                                                                                                    |                                                                                                    | then paste to PMX LinkedIn <sup>o</sup> URL box.                                                                                                    |
| Location:                                                                                                    | Bridges: Add Bridge Add notes on bridges to clarify the foundation for your existing bridges or how you will build required bridges. |                                                                                                    |
| Contact: Phone:<br>Email:                                                                                                    | Note:                                                                                                    | 2.                                                                                                    |
| Power:  ● None  ○ ▼ Low  ○ ► Medium  ○ ▲ High                                                                                       |                                                                                                    | Button to LinkedIn <sup>®</sup>                                                                                                    |
| Preference: OPositive   Neutral   Negative                                                                                          |                                                                                                    |                                                                                                    |
| Roles: □ ﷺ Business □ ☆ Champion □ 🖡 Competitor                                                                                     |                                                                                                    | Click to connect to LinkedIn <sup>®</sup> profile                                                                                                    |
| Contract  Funds  Pen Power                                                                                                    |                                                                                                    |                                                                                                    |
| MBTI® Type:                                                                                                    | Cancel Add                                                                                                    | Charles Estes<br>President<br>(New York)                                                                                                    |
|                                                                                                    |                                                                                                    | <b>EO</b> +                                                                                                    |

- The first time you utilize LinkedIn<sup>®</sup> on PMX, you will be prompted to authorize PMX to connect to your LinkedIn<sup>®</sup> account via PMX "My Account"
- ✓ <u>Select what people see</u> when you utilize LinkedIn<sup>∗</sup> on PMX, you will be prompted to authorize PMX to connect to your LinkedIn<sup>∗</sup> account via "My Account"

LinkedIn<sup>®</sup> login or join LinkedIn<sup>®</sup> today

## If questions, ping us at pmx@playermap.com or 1.414.921.2550